インストール手順

1. ソフトのインストール

①ハーティーラダー本体とマイボイス本体

Hearty12XXX.exe と SetupMyvoice.exe をインストールする。

 ②「全読」を押したときパソコンの声(音声エンジン)でしゃべれるようにする アクエストークの読み上げツール ByAquestalk.exe をインストールします。

| ⇒ C  heartyladder.r      | net/xoops/                                                                                                    | Ŧ                          |
|--------------------------|----------------------------------------------------------------------------------------------------|----------------------------|
| niv ladder<br>N-         | - <b>ティー・ラダー・サポーター</b><br>記たい」を「お手伝いしたい」~                                                                                                    |                            |
| コグイン                     | <mark>愛</mark> HeartyLadderについて                                                                                                    |                            |
| ザー名:<br>ashi<br>ワード:     | だれでもみんな人に伝えたいにころ」があります。<br>笑みで、言葉で、手紙で、そしてE-mailで・・・・                                                                                                    |                            |
| 12                       | 本ノア・ウェアは手などが不自由なため、キーボードやマウスでの入力が出来ない方のために 開発した文章入力用のソ<br>ア・ウェアです。<br>10 個個 単一・デーマング・マーン・シーン・シーン・シーン・シーン・シーン・シーン・シーン・シーン・シーン・シ                             | !?/-~ <b>.</b> .           |
| ワード紛失 登録申請               | オーディージャンス 大単のFileX(ステル)、そしく Windowskiere XX 使きるノンステとす。<br>キーボードやマウスが使えなくても、漢字交じりの文章を書けて E-mailのやりどりができます。<br>あっかさ アスローズを見たり、ワードやエンクになど一般のアプリケーションの操作化できます。 | 3456789<br><b>5</b> わがざだはは |
| ックセスカウンタ                 | このソフトを使ってラブレターも書いてもらえたら素献だななと思いながら、私たちもしを込めて作っています。<br>また、2011年に公開したマイボイスというソフトを使うことで、自分の声での読み上げができなようになっています。<br>スペナゼでお人の声い                               | るんぐすづぶぶれょけぜでベベ             |
| 10<br>11                 | 1 このHeartyLadderがあなたの『心の発す機(HeartyLadder)』こなればうれしいです。 おとこそとのほも回<br>6 音声エンジプは(株)アクエスト紙のご協力をいただいています。                                                        | 3522268                    |
| 8617                     |                                                                                                    |                            |
| インメニュー                   | Hearty BBS(10小板)<br>みんなの巻考になると思いますのでできればこちらをご利用下さい。                                                                                                    |                            |
| ホーム                      | 参 お問い合わせ スタッフと個別に相談、メールのような感じで相談者とスタッフ以外の人には見られません。                                                                                                    |                            |
| 新斎情報<br>Hearty Blog(プログ) | ●<br>●<br>HeartyLadderのダウンロード 最新は 2016/4/15 最新はVer 12.606です。<br>HeartyAlitVer 3.00ペータは最新時でお使いどださい。                                                         |                            |
| データ集                     |                                                                                                    |                            |
| ダウンロード                   | ■ WyVoiceのデータの作成方法 動画でも説明しています。<br>● WyVoiceのデータの作成方法 動画でも説明しています。<br>● WyWiceのデータの作成方法 動画でも説明しています。                                                       |                            |
| ンフォメーション                 | ■ WKEAスナンロホルエメンシュアト<br>● 第ペルエリモントPTABCOUXクリントを活動して下きっています。                                                                                                 |                            |
| フォメーション                  | 「 「 「 「 「 「 「 「 「 「 「 」 」 」 」 」 」 」 」 」                                                                                                    |                            |

まず上記ページ(ハーティー サポーター で検索)に辿り着いてください。 そして左上のログインか「登録申請」をしてください(はじめての方)

## 次に左側のダウンロード

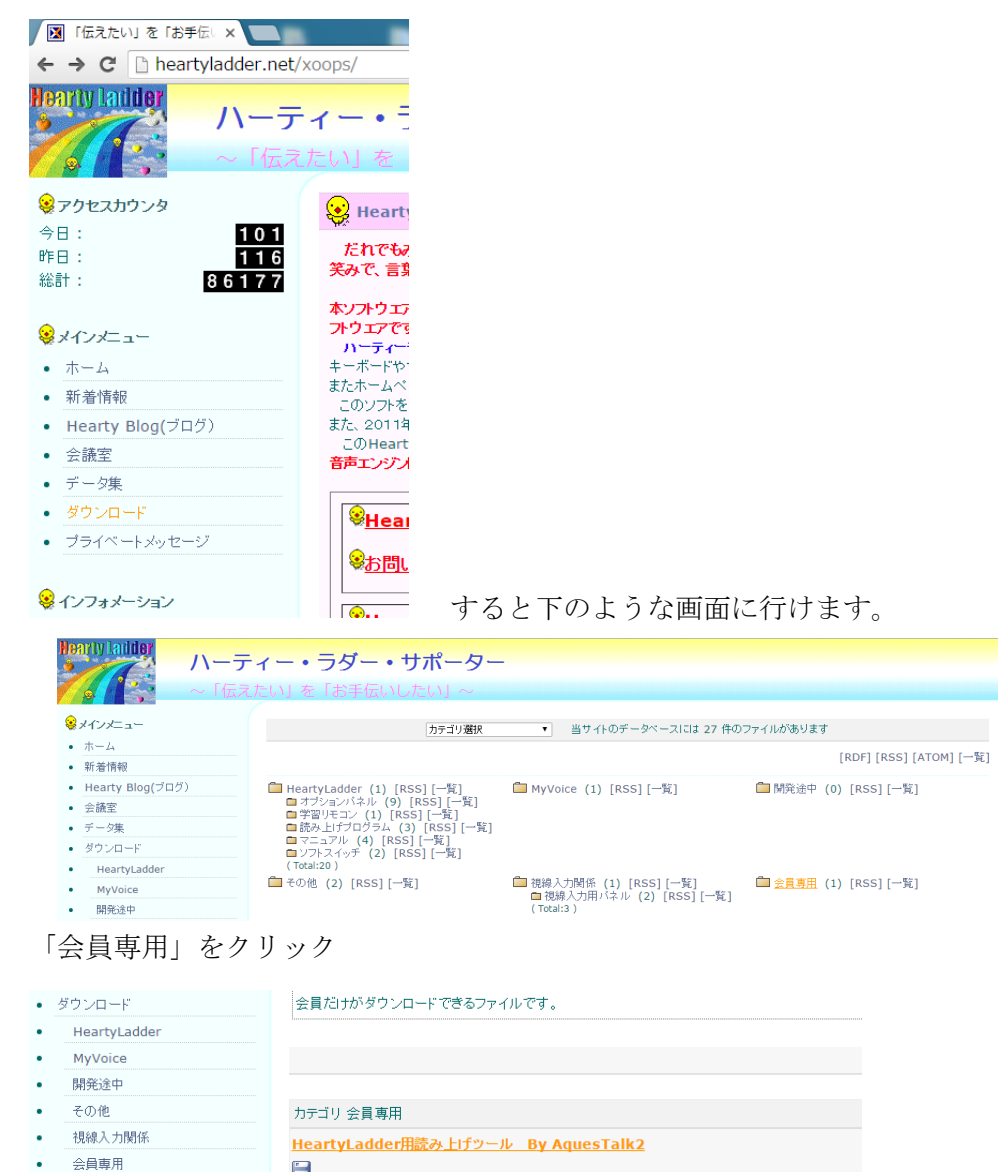

説明

HeartyLadder用読み上げツール AquesTalk2版

人気ダウンロード

高評価ダウンロード ファイル一覧

ブライベートメッセージ

😣 インフォメーション

インフォメーション サポート機関・団体

•

.

ここで「フロッピーマーク」をクリックすると「読み上げツール」をダウンロードできま す。ダウンロードしたファイルをインストールしてください。 ここでダウンロードしたものは、他の人に使えません。登録してログインした人のみ使用 できます。㈱アクエスト様のご厚意により使わせていただいています。

このツールは、HeartyLadderで入力した文章などを音声合成で読み上げるためのものです。 このツールはHeartyLadderによって起動され、全読などのボタンが押されると、これに データが送られて読み上げを行います。

声の種類や読み上げ速度はHeartyLadderの環境設定のその他のタブにある「読み上げ ソフトのプロバティボタンを押すと設定画面が出ますのでそこで設定してください。

③メールにマイボイス音声を添付できるようにする。

午後のコーダというソフトをインストールします(うまくいかない場合は互換モードで)

インストール後、1回はソフトが起動しますが、閉じてしまってください。直接的には2度 と使うことはありません(音声ファイルをスマホで聞けるようにmp3に変換する機能を得 るためにだけインストールします。)

操作についてはこの CD のなかの資料「4メールに声をのせる」をご参照ください。